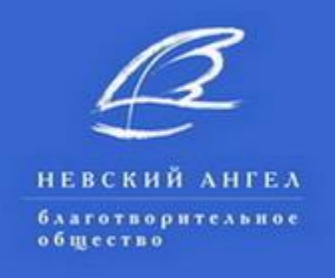

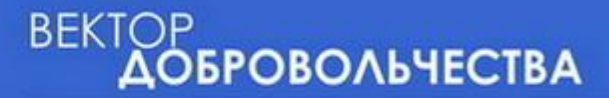

## Курс дистанционного обучения добровольцев и специалистов СО НКО «СОЦИАЛЬНАЯ ДОБРОВОЛЬЧЕСКАЯ ПОМОЩЬ ПОЖИЛЫМ ЛЮДЯМ И СОЦИАЛИЗАЦИЯ ПОЖИЛЫХ ЛЮДЕЙ»

# КАК ЗАРЕГИСТРИРОВАТЬСЯ И ВОЙТИ В КУРС ДИСТАНЦИОННОГО ОБУЧЕНИЯ

#### (ПОШАГОВЫЕ ДЕЙСТВИЯ)

Шаг 1: Войти в систему дистанционного обучения (ДО) по ссылке: http://kdobru.ru/moodle/login/signup.php

Шаг 2: Заполнить таблицу, запомнив логин и пароль (все ячейки заполнить обязательно).

Шаг 3: Подтвердить "I understand and agree".

Шаг 4: Активировать (нажать) кнопку "Сохранить".

Шаг 5: Вернуться в электронную почту, которую указали при регистрации, подтвердить аккаунт по ссылке, которую прислал admin.

Шаг 6: Войти в курс.

#### КАК ВОЙТИ В КУРС ПОСЛЕ ПЕРВОГО ВЫХОДА ИЗ НЕГО?

Вариант 1: При помощи ссылки <u>http://www.kdobru.ru/resources/distant/</u> войти в раздел "Вход в систему ДО", указать логин и пароль, указанные при регистрации, активировать кнопку "Вход".

<u>Вариант 2:</u> Посредством прямого выход на портал www.kdobru.ru, войти в раздел "Развиваться", далее в подраздел "Дистанционные курсы обучения", далее в секторе "Вход в систему ДО" указать логин и пароль, указанные при регистрации, активировать кнопку "Вход".

**Внимание!** Если образовательная платформа запрашивает кодовое слово, это означает, что предпринимается попытка войти в другой курс. Вам доступен только курс "Социальная добровольческая помощь пожилым людям и социализация пожилых людей", для входа в который, не требуется кодового слова.

Если у Вас возникнут технические трудности с регистрацией и входом в курс дистанционного обучения, задайте вопрос по: <u>dobrovolec.spb@gmail.com</u>

### ЖЕЛАЕМ УСПЕХОВ В ОБУЧЕНИИ!